Samsung Galaxy Email Setup

## Setup Email Account for POP3/IMAP in your Samsung Galaxy Mobile

Please refer the following steps to setup email account in your mobile device.

Step1: Go to Applications > Email > Click "Add account" to start setup

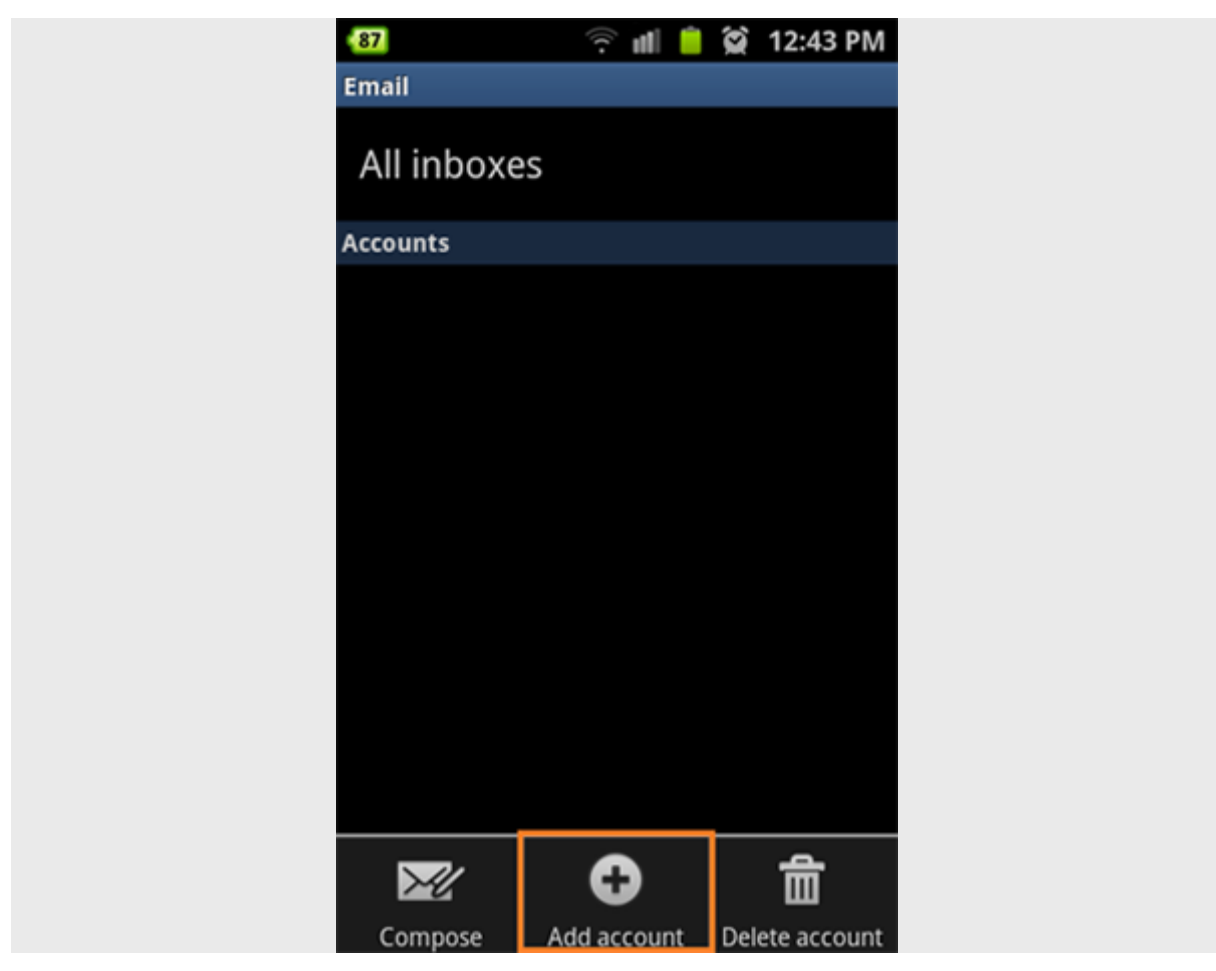

Step2: Enter your "Email address" and Password to correct field then click "Manual Setup"

| 64                                                   | 4: <b>ul</b> 🖸           | 黛 10:3   | 33 AM |
|------------------------------------------------------|--------------------------|----------|-------|
| Set up email                                         |                          |          |       |
| You can configu<br>accounts in a fe<br>Email address | ure email fo<br>ew steps | or most  |       |
| demo@pacde                                           | mo.com                   |          |       |
| Password                                             |                          |          |       |
| •••••                                                |                          |          |       |
| Set as pren                                          | nium accoui              | nt       | ?     |
| Send email default                                   | l from this a            | ccount b | у     |
| Show pass                                            | word                     |          |       |
|                                                      |                          |          |       |
|                                                      |                          |          |       |
| Manual setu                                          | p                        | Next     |       |

Step3: Touch "POP3 account" / "IMAP account" to continue. (IMAP is preferred option for mobile)

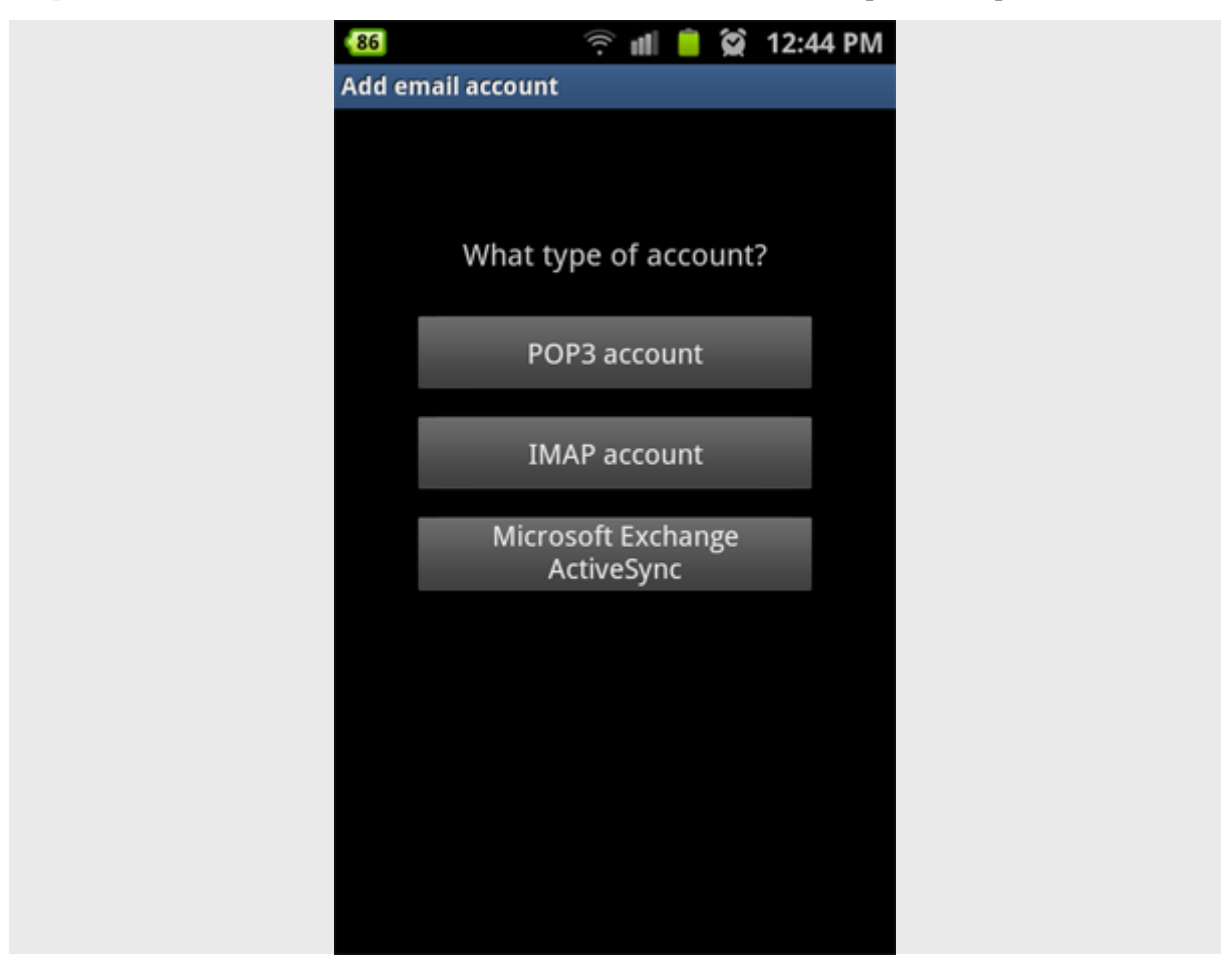

Step4: Enter required information then click "Next"

- - Username : your full email address
- - Password : your mailbox password
- - POP3/IMAP Server : mail.(your domain name)
- - Port : use Default port (110 for POP3 or 143 for IMAP)

| 64                  | 3G 📶 🖸 | )) | 10:34 AM |
|---------------------|--------|----|----------|
| Incoming server set | ttings |    |          |
| User name           |        |    |          |
| demo@pacder         | no.com |    |          |
| Password            |        |    |          |
| •••••               |        |    |          |
| POP3 server         |        |    |          |
| mail.pacdemo        | .com   |    |          |
| Security type       |        |    |          |
| None                | -      |    | •        |
| Port                |        |    |          |
| 110                 |        |    |          |
| Delete email from s | server |    |          |
| Never               | -      |    | -        |
|                     | Next   |    |          |

**Step5**: Enter required information then click "Next" to complete

- - SMTP Server : mail.(your domain name)
- - Port: as specified in the email or hosting environment (either 25 or 587)
- - Select "Require sign-in"
- - Username : your full email address
- - Password : your mailbox password

| }⊒} ≝, 💵 盲 🗭 9:42 AM         |
|------------------------------|
| Outgoing server settings     |
| SMTP server                  |
| delta.studiocoast.com.au     |
| Security type                |
| None 👻                       |
| Port                         |
| 26                           |
| Require sign-in<br>User name |
| test@studiomedia.com.au      |
| Password                     |
| •••••                        |
|                              |
| Next                         |

## 6. Further Account Options

If all your settings correctly verify, you will see a final Account options screen where you can enter additional settings for your email account. Select Next to finish.